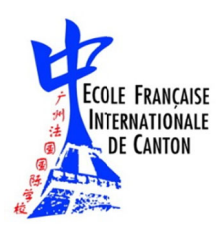

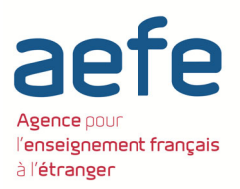

## Ce tutoriel est réalisé à partir d'une connexion <u>sur ordinateur</u>. L'application pour Smartphone permet l'accès aux mêmes informations (cf. tutoriel dédié aux smartphones dans ce même document)

## 1 : Dans l'onglet « évaluation de mon espace Pronote Primaire, je sélectionne « bilan périodique »

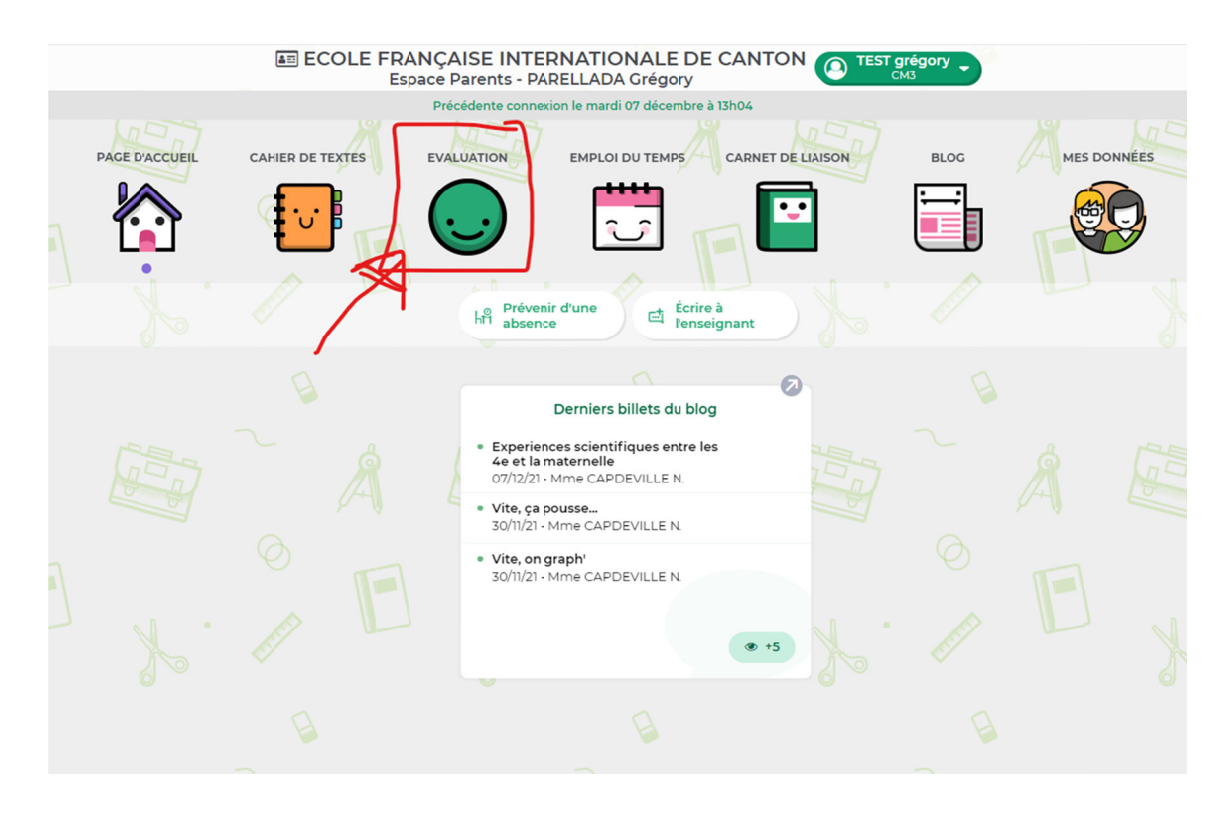

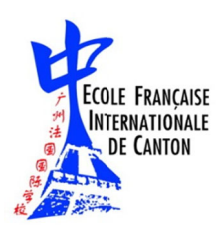

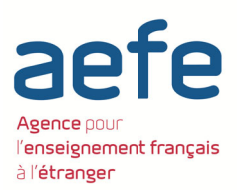

## 2 : J'accède en un coup d'œil à toutes les données importantes du bulletin :

| Matières                                                  | Compétences évaluées                                    | Détail des évaluations | Pcs. | Acquisitions, progrès et difficultés éventuelle      |  |
|-----------------------------------------------------------|---------------------------------------------------------|------------------------|------|------------------------------------------------------|--|
| Français                                                  |                                                         |                        |      |                                                      |  |
| Langage oral                                              |                                                         |                        |      | Français: commentaire pour le français               |  |
| Lecture et compréhension de<br>l'écrit                    |                                                         |                        |      |                                                      |  |
| Écriture                                                  |                                                         |                        | 3    |                                                      |  |
|                                                           | Ecriture                                                |                        |      |                                                      |  |
| Étude de la langue<br>(grammire, orthographe,<br>lexique) |                                                         |                        |      |                                                      |  |
| Mathématiques                                             |                                                         |                        |      |                                                      |  |
| Nombres et calculs                                        |                                                         |                        |      | Mathématiques: commentaire pour les<br>mathématiques |  |
| Espace «t géométrie                                       |                                                         |                        | ٥    |                                                      |  |
|                                                           | Espace et géométrie                                     |                        |      |                                                      |  |
| Grandeurs et mesures                                      |                                                         |                        |      |                                                      |  |
| ducatior physique et sportive                             |                                                         |                        | •    |                                                      |  |
|                                                           | Apprendre à entretenir sa santé par ure activité physic |                        |      |                                                      |  |
| ingues vivantes                                           |                                                         |                        | ٢    | Commentaire pour la LV anglais                       |  |
|                                                           | Écouter et comprendre                                   |                        |      |                                                      |  |
| iences et technologie                                     |                                                         |                        | 3    |                                                      |  |
| stoire et géographie                                      |                                                         |                        | •    |                                                      |  |
|                                                           | Se repèrer dans l'espace : construire des repères géogr |                        |      |                                                      |  |
| Enseignements artistiques                                 |                                                         |                        |      |                                                      |  |
| Arts plastiques                                           |                                                         |                        |      |                                                      |  |
| Éducation musicale                                        |                                                         |                        |      |                                                      |  |
| Histoire des arts                                         |                                                         |                        |      |                                                      |  |
| nseignement moral et civique                              |                                                         |                        |      |                                                      |  |
| angue vivante B                                           |                                                         |                        | ٥    | Commentaire pour la LV chinois                       |  |

Les évaluations : chaque rectangle représente une évaluation. En cliquant dessus, j'accède à la compétence évaluée (le coefficient est toujours 1).

| Matières              | Compétences évaluées                                    | Détail des évaluations             | Pos. Acquisitions, prog  | rès et difficultés éventuelles |
|-----------------------|---------------------------------------------------------|------------------------------------|--------------------------|--------------------------------|
|                       |                                                         |                                    |                          |                                |
| e oral                |                                                         |                                    |                          |                                |
| et compréhension de   |                                                         |                                    | žcriture                 |                                |
|                       |                                                         | Faiture                            |                          |                                |
|                       | Ecriture                                                | Echture                            |                          |                                |
| e la langue           | $\Box$                                                  | Total des                          | compétences évaluées : 1 | Coef. Niveau                   |
| aire, orthographe,    |                                                         | ⊿ 17/11/21 - la nouvelle policière |                          |                                |
| atiques               |                                                         | Rédiger des écrits variés          |                          | 1 🥚                            |
| s et calculs          |                                                         |                                    |                          |                                |
| et géométrie          |                                                         |                                    |                          |                                |
| et geometrie          | Espace et déométrie                                     |                                    |                          |                                |
| irs et mesures        |                                                         |                                    |                          |                                |
| physique et sportive  |                                                         |                                    |                          |                                |
|                       | Apprendre à entretenir sa santé par une activité physic |                                    |                          |                                |
| vivantes              |                                                         |                                    |                          |                                |
|                       | Écouter et comprendre                                   |                                    |                          |                                |
| et technologie        |                                                         |                                    |                          |                                |
| t géographie          |                                                         |                                    |                          |                                |
|                       | Se repérer dans l'espace : construire des repères géogr |                                    |                          |                                |
| ements artistiques    |                                                         |                                    |                          |                                |
| stiques               |                                                         |                                    |                          |                                |
| on musicale           |                                                         |                                    |                          |                                |
| des arts              |                                                         |                                    |                          | Fermer                         |
| ment moral et civique |                                                         |                                    |                          | · cillion                      |
| vante B               |                                                         |                                    |                          |                                |

Les pastilles « Positionnement » donne le positionnement général basé sur la moyenne des évaluations de l'élève dans une matière, avec un code couleur simple. La légende est en pied de page.

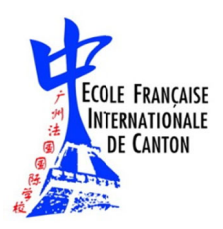

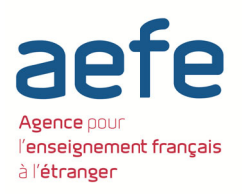

|           | Pos. | Acquisitions, progrès et difficultés éventuelles     |
|-----------|------|------------------------------------------------------|
|           |      |                                                      |
|           |      | Français: commentaire pour le français               |
| 1         |      |                                                      |
|           | 3    |                                                      |
|           |      |                                                      |
|           |      |                                                      |
| $\langle$ | 0    | Mathématiques: commentaire pour les<br>mathématiques |
|           |      |                                                      |

3 : Je peux imprimer le bilan périodique en sélectionnant la taille des commentaires. Afin que les commentaires soient pris en compte lors de l'impression PDF dans leur intégralité, je sélectionne « adapter la hauteur »

| bace Pa | irents - PAREL                                                                   | LADA                                          | Grégory                                             |                            | 3           |        | <b>()</b>                   | Derimaire          |
|---------|----------------------------------------------------------------------------------|-----------------------------------------------|-----------------------------------------------------|----------------------------|-------------|--------|-----------------------------|--------------------|
| XTES    | EVALUATION                                                                       | EMPLOI D                                      | UTEMPS CARNET DE LL                                 | AISON BLOG                 | MES DONNÉES |        |                             |                    |
|         |                                                                                  |                                               | <u> </u>                                            |                            |             | Jai pi | ris connaissance de ce bila | n périodique 🛞 📄 📳 |
| itions  |                                                                                  | Pos.                                          | Acquisitions, progrès                               | et difficultés éventuelles |             |        |                             |                    |
|         | Options                                                                          | de géne                                       | Français: commentaire pr<br>Sération du PDF         | our le français            |             |        |                             |                    |
|         | Orientation                                                                      |                                               |                                                     |                            |             |        |                             |                    |
|         | Portrait                                                                         |                                               |                                                     |                            |             |        |                             |                    |
|         | Paysage                                                                          |                                               |                                                     | re pour les                |             |        |                             |                    |
|         | Taille de police<br>Souhaitée :<br>8 ~<br>Taille de police<br>Souhaitée :<br>8 ~ | Minimale a<br>8 v<br>pour les a<br>Minimale a | utorise :<br>appréciations et le pied -<br>utorisee | -                          |             |        |                             |                    |
|         |                                                                                  | 0 0                                           |                                                     | lais                       |             |        |                             |                    |
| -       | Adapter la P                                                                     | hauteur                                       |                                                     |                            |             |        |                             |                    |
| -       | Options                                                                          |                                               |                                                     |                            |             |        |                             |                    |
|         | Graphe arai                                                                      | ignée                                         |                                                     |                            |             |        |                             |                    |
|         |                                                                                  | Annu                                          | ler Générer                                         | <b>&amp;</b>               |             |        |                             |                    |
|         |                                                                                  |                                               |                                                     |                            |             |        |                             |                    |

0

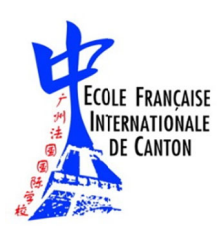

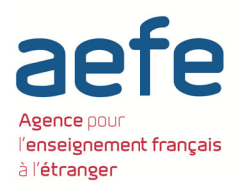

## L'application sur <u>Smartphone</u> permet d'accéder aux mêmes informations mais n'autorise pas l'impression du bilan périodique.

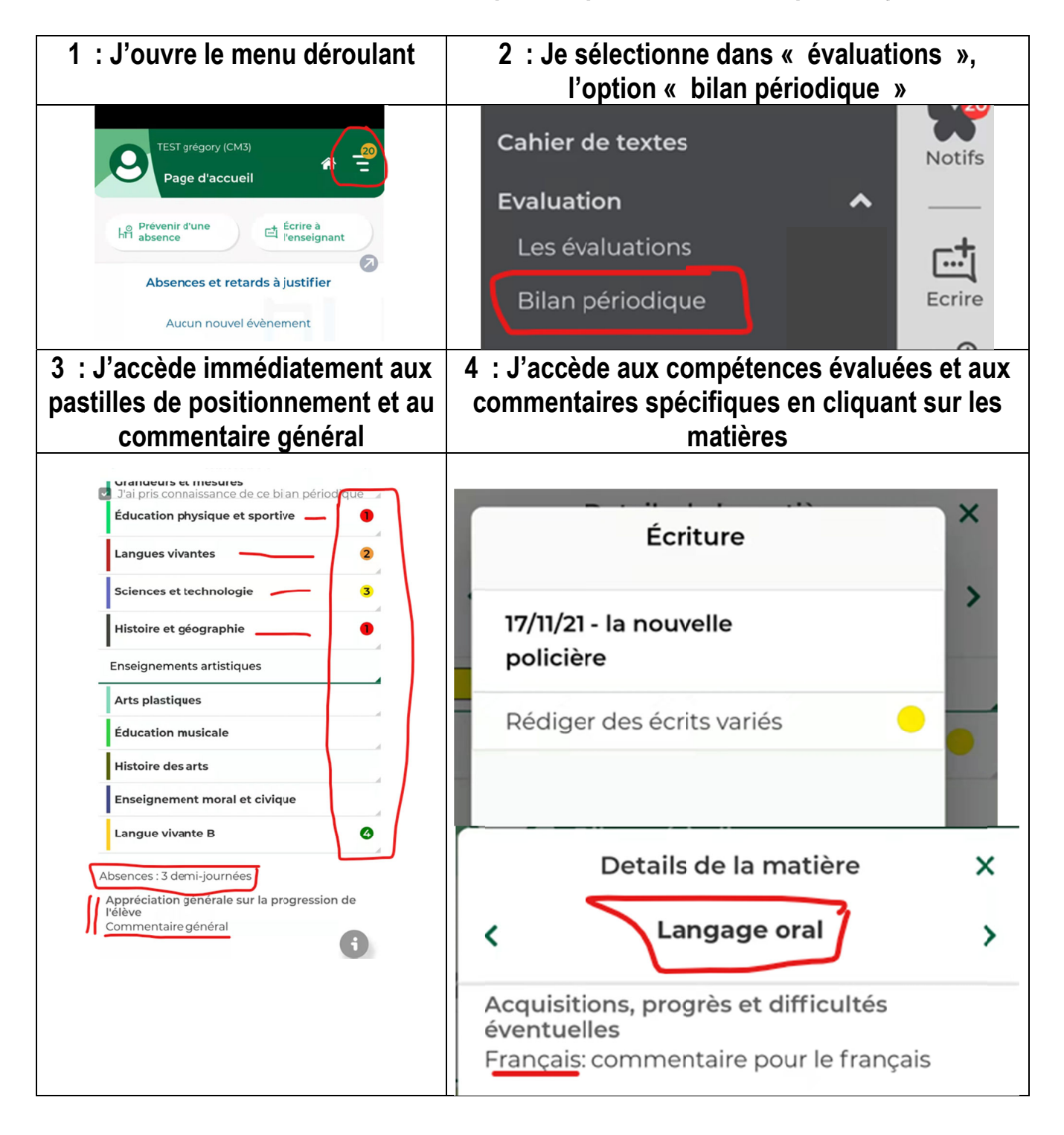